## Step 1: ON NHSRA.Com click Register/Member Login

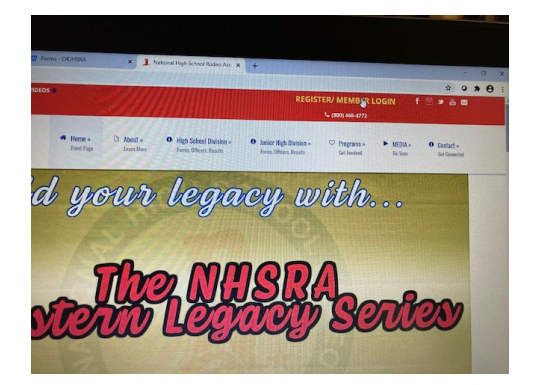

Step 3: Fill in user name and password from last year if you are renewing member.

New Members fill out the right hand side

| Volcome to the National Dues for 2020-2021 Season is Now Require<br>Plane - ONLY 1 MEMORY legged in an Errower at a time. Leg out completely before accessing another profile. |                                                                                                    |
|----------------------------------------------------------------------------------------------------|----------------------------------------------------------------------------------------------------|
| Returning NHSRA Member                                                                                                    | New to NHSRA?                                                                                                    |
| To access your NHSRA account,<br>claim your profile & enter your bio<br>LOGIM HERE                                                                                             | If you are a current or renewing NHSRA<br>member, you already have an account.<br>Use the SIGN IN on the left.<br>[please DD HOI create another account] |
| Watch the Renewal Process demo video.                                                                                                    | New Members, start registraton here:                                                                                                    |
| Sand Coy                                                                                                    | Watch the New User Signup demo video.                                                                                                    |
|                                                                                                    | Usemane                                                                                                    |
|                                                                                                    |                                                                                                    |
| SIGN IN<br>Forgot Password?   Forgot Username?                                                                                                    |                                                                                                    |
|                                                                                                    |                                                                                                    |
|                                                                                                    |                                                                                                    |

## Step 5: Check Member profile info

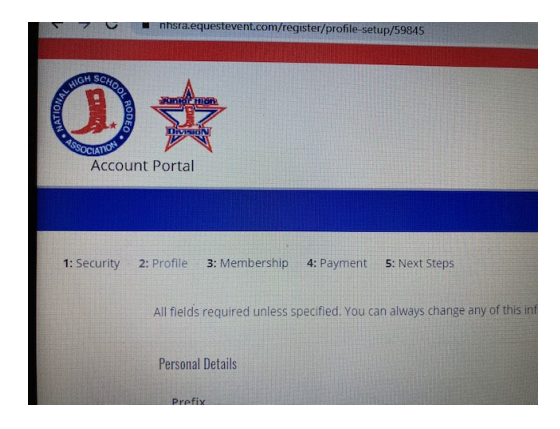

Step 7: Is the payment tab fill out credit card info

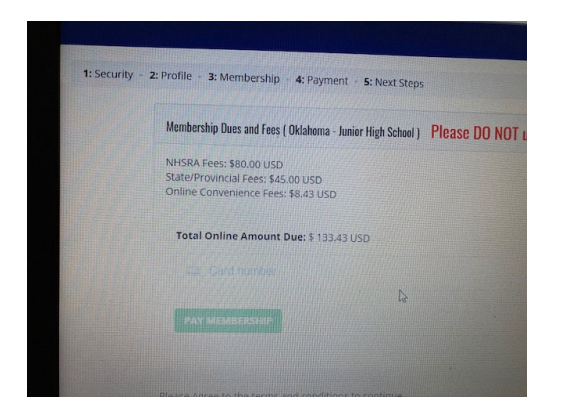

Any Questions please call Kelli 405-834-5645

Step 2: A pop up will appear and click members login

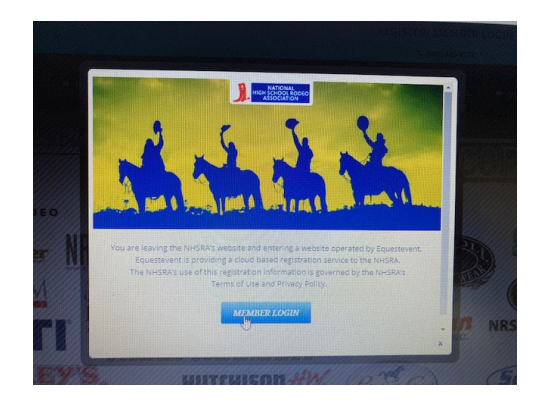

Step 4: Click RENEW NOW/ New Members will need to complete A new profile and fill out all info

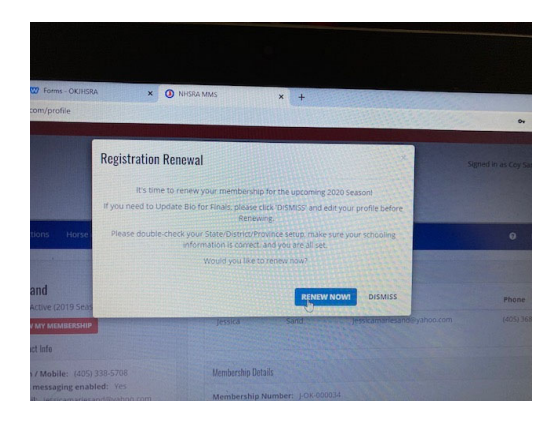

Step 6: Membership - make sure all info is correct

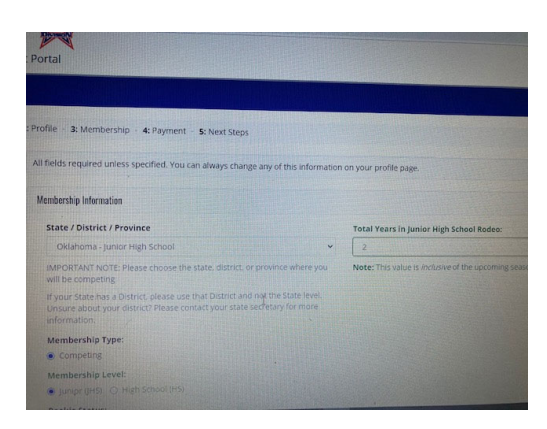

Step 8: Upload the required documents and click submit

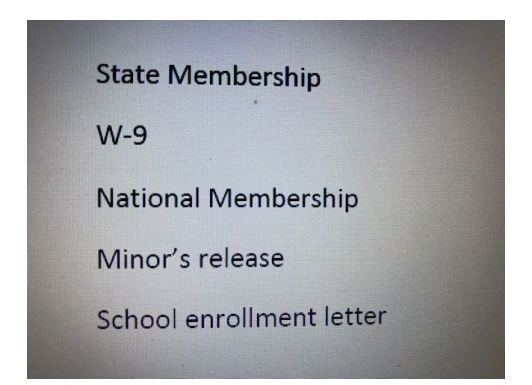